※重要注意事項:本學期 Eportfolio 系統已建構「服務學習與 公民教育學習護照」系統,有關報名參加活動及認證分數程序 及分數查詢說明如下:

1. 請同學進入學校首頁,並點選左側崑山課程地圖

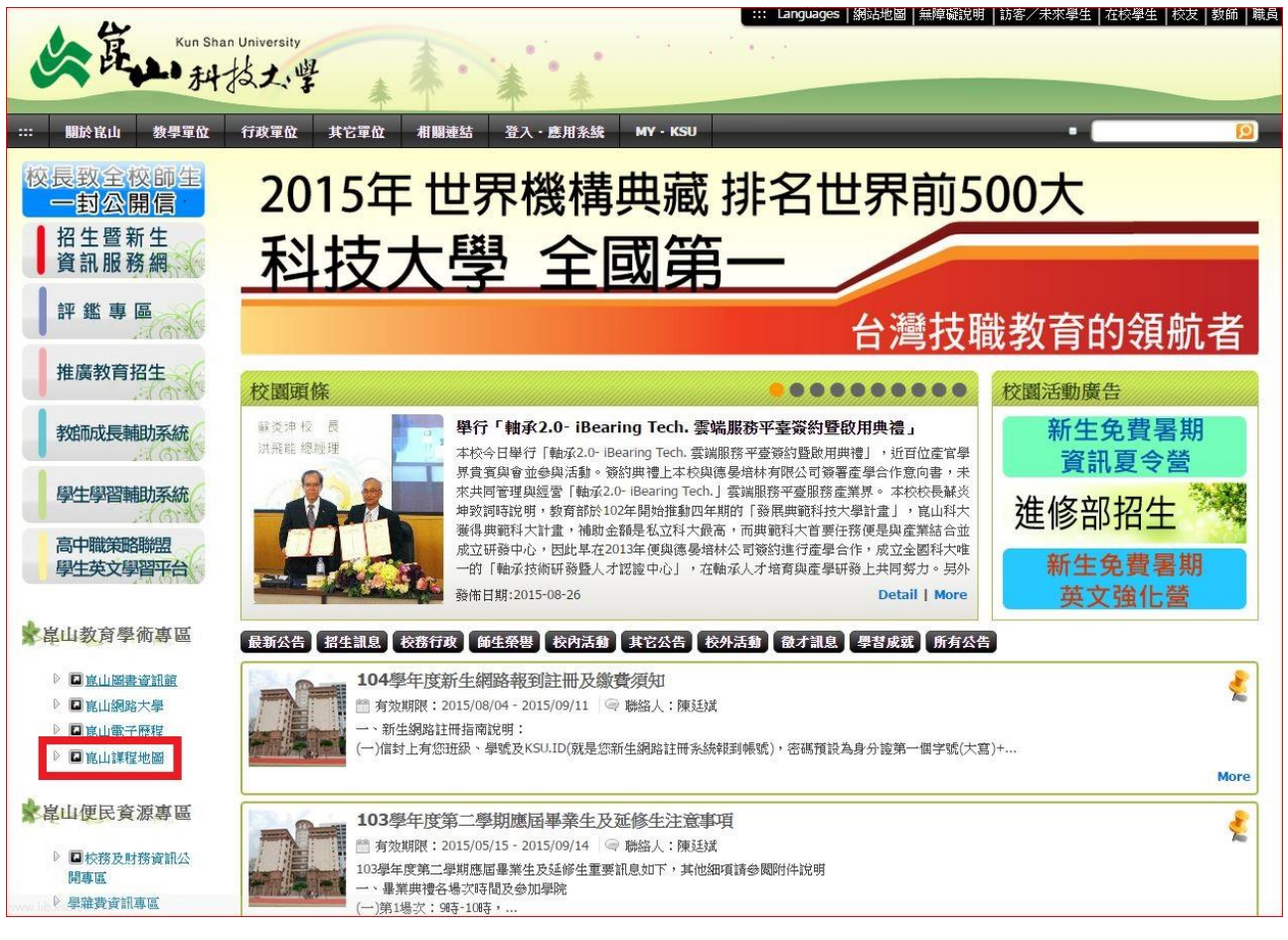

# 2. 進入頁面後, 輸入 KSU. ID 登入系統

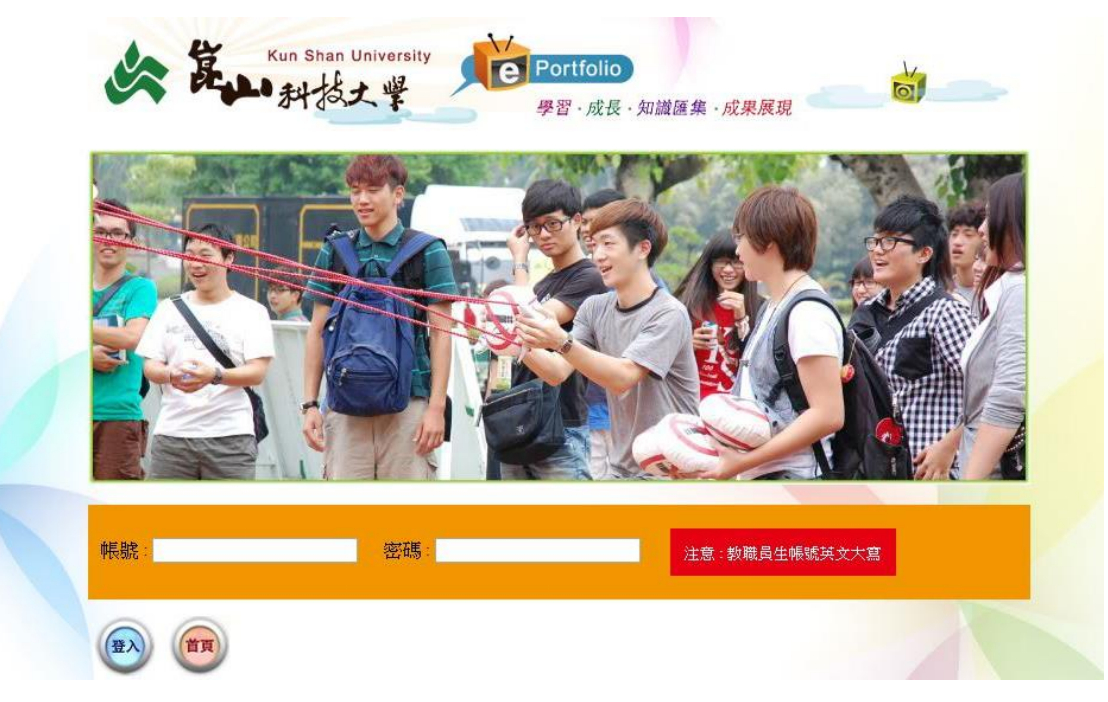

## 3. 點選右側學生歷程精靈

| · · · ······························· |                                                                                  | 歡迎您,                                                                                                    | 校首頁 My Eportfolio  登出   |  |
|---------------------------------------|----------------------------------------------------------------------------------|----------------------------------------------------------------------------------------------------|-------------------------|--|
|                                       | ARRRY MARRY MER                                                                  | <ul> <li>200</li> <li>200</li></ul> |                         |  |
| ● 課程地圖<br>総覽<br>金所                    | 太陸 会校 口輪会一                                                                       | more                                                                                                    | 管理選單個人資料                |  |
| 全校課程檢索 4 4                            |                                                                                  | 2014-11-20                                                                                                    | 個人資料個人行事曆               |  |
| 活動報名 暨 成果展示                           | 班級 ☑ 課程 ☑ 条所 ☑ 本院 ☑ 全校 □                                                         | ☑ 三輔合一                                                                                                    | 歷程管理                    |  |
| ● 清勤<br>・ 留財進網站<br>・ 留財進網站<br>・ と 「大月 | 2015                                                                             | ¢ ک (                                                                                                    | 履歴認覚<br>項目管理<br>躍入IMS履歴 |  |
| <b>推薦網站</b> 週日<br>26                  | 週一         週三         週回         第           27         28         29         30 | <b>週五 週六</b><br>31 1                                                                                                    | 下載離線瀏覽<br>樣板色彩設定        |  |
| 2                                     | 3 4 5 6<br>09:50-                                                                | 7 8                                                                                                    | 推 編 網 站<br>好友管理         |  |

# 4. 點選上方學習地圖後點選學生護照(可查詢通識或黃卡)

| We          | Portfolio 智慧菁英                            | 歡迎您, | 登出   My Eportfolio   個人首頁   使用手冊 |
|-------------|-------------------------------------------|------|----------------------------------|
| 個人資料        | 歷程管理 生活礼記 學習地圖 生涯發展 經營表件 職涯規劃 學習評測 學生歷程精靈 |      |                                  |
| <u>我的課表</u> | 我的成绩單   我的參與活動   我的學習地圖   預警與受難記錄 / 學生說照  |      |                                  |
|             | 學生護照                                      |      |                                  |
|             | · · · · · · · · · · · · · · · · · · ·     |      |                                  |
|             | <b>服務學習(黃卡)</b> 通繳變照                      |      |                                  |
|             |                                           |      |                                  |
|             |                                           |      |                                  |
|             | 服務學習(黃卡)                                  |      |                                  |
|             | 裸外活動指導組                                   |      |                                  |
|             |                                           |      | *                                |
|             |                                           |      |                                  |

# 5. 點選內容即可查詢參與活動、心得填寫情形及分數。

|         |             |              |                        |                                                                                                    |                                                                                                    |                                                                                    | 護照種                                                                                                    | 類:                                                                                                    |                                                                                |                                                                                                    |                        |                                 |  |
|---------|-------------|--------------|------------------------|----------------------------------------------------------------------------------------------------|----------------------------------------------------------------------------------------------------|------------------------------------------------------------------------------------|----------------------------------------------------------------------------------------------------|----------------------------------------------------------------------------------------------------|--------------------------------------------------------------------------------|----------------------------------------------------------------------------------------------------|------------------------|---------------------------------|--|
| 務學習(黃卡) | 通           | 截鑽照          |                        |                                                                                                    |                                                                                                    |                                                                                    |                                                                                                    |                                                                                                    |                                                                                |                                                                                                    |                        |                                 |  |
|         | <b>⊖</b> 匯出 | 封面           |                        |                                                                                                    |                                                                                                    |                                                                                    |                                                                                                    |                                                                                                    |                                                                                |                                                                                                    |                        |                                 |  |
|         | 活動:         | 收合           | 8                      | 匯出                                                                                                    |                                                                                                    |                                                                                    |                                                                                                    |                                                                                                    |                                                                                |                                                                                                    |                        |                                 |  |
|         | 序號          | 颜冽           | 爭年                     | <b>學</b><br>期                                                                                                    | 活!                                                                                                    | 助名稱                                                                                | 開始                                                                                                    | <b>亭間</b>                                                                                                    | 结束時間                                                                           | 地鼎                                                                                                    | 得分                     | 認證單位 (人<br>員) 簽章                |  |
|         | 1           | 公民<br>教育     | 10<br>3                | 2                                                                                                    | 103.2 103级<br>期末傳承                                                                                                    | 學生會-學生會                                                                            | 2015-0<br>17:00:0                                                                                                    | 6-17<br>00                                                                                                    | 2015-06-17<br>21:00:00                                                         | 學生活動中心5<br>B23會議室                                                                                                   | 3                      | 裸外活動指導線                         |  |
|         | 2           | 校內<br>服務     | 10<br>3                | 2                                                                                                    | 103.2 餐飲管<br>人講座-愛情                                                                                                    | ·理學種學會-名<br>診療室                                                                    | 2015-0<br>17:00:0                                                                                                    | 6-03<br>00                                                                                                    | 2015-06-03<br>21:30:00                                                         | 行政中心小權<br>堂                                                                                                    | 未填窝                    |                                 |  |
|         | 3           | 公民教育         | 10<br>3                | 2                                                                                                    | 103.2 光電工<br>人講座-愛情                                                                                                    | -程系系學會名<br>診療室                                                                     | 2015-0<br>17:00:0                                                                                                    | 6-03<br>00                                                                                                    | 2015-06-03<br>21:00:00                                                         | 行政中心小樓<br>堂                                                                                                    | 未審核                    |                                 |  |
|         | 4           | 公民教育         | 10<br>3                | 2                                                                                                    | 103.2 <del>耿</del> 弦치<br>會                                                                                                    | h. 期末成果發表                                                                          | 2015-0<br>13:00:0                                                                                                    | 5-29<br>00                                                                                                    | 2015-05-29<br>21:30:00                                                         | 行政中心小權<br>堂                                                                                                    | 未填窝                    |                                 |  |
|         | 5           | 校內<br>服務     | 10<br>3                | 2                                                                                                    | 103.2 103级<br>力,來淨灘                                                                                                    | 學生會-「盒心<br>」活動                                                                     | 2015-0<br>08:00:0                                                                                                    | 5-23<br>00                                                                                                    | 2015-05-23<br>12:00:00                                                         | 台南市安平觀<br>夕平台                                                                                                    | 未填窝                    |                                 |  |
|         | 6           |              |                        |                                                                                                    |                                                                                                    |                                                                                    |                                                                                                    |                                                                                                    |                                                                                |                                                                                                    |                        |                                 |  |
|         | 7           |              |                        |                                                                                                    |                                                                                                    |                                                                                    |                                                                                                    |                                                                                                    |                                                                                |                                                                                                    |                        |                                 |  |
|         | 9           |              |                        |                                                                                                    |                                                                                                    |                                                                                    |                                                                                                    |                                                                                                    |                                                                                |                                                                                                    |                        |                                 |  |
|         | 10          |              |                        |                                                                                                    |                                                                                                    |                                                                                    |                                                                                                    |                                                                                                    |                                                                                |                                                                                                    |                        |                                 |  |
|         | "读办         | _ হার সা     |                        | 相                                                                                                    | 这内服務                                                                                                    | 社區服務                                                                               | 8                                                                                                    | 未                                                                                                    | L 會服務                                                                          | 國際服務                                                                                                    |                        | 公民教育                            |  |
|         |             |              |                        |                                                                                                    | 1                                                                                                    | 0                                                                                  |                                                                                                    |                                                                                                    | 0                                                                              | 0                                                                                                    | 2                      |                                 |  |
|         | 火敷`         | 、類別          |                        | 枝                                                                                                    | 这内服務                                                                                                    | 社區服務                                                                               |                                                                                                    | 未                                                                                                    | 七會服務                                                                           | 國際服務                                                                                                    |                        | 公民教育                            |  |
|         |             |              |                        | 本項就                                                                                                    | 公上限分數45                                                                                                    | 本項配分上限分                                                                            | 數45 本項配分。<br>-                                                                                                    |                                                                                                    | 分上限分數45                                                                        | 本項配分上限分數                                                                                                    | 45 本項配分上限分數45          |                                 |  |
|         | 學生詞<br>累 計  | 【昇學期<br>得 分  |                        |                                                                                                    | 3                                                                                                    | 0                                                                                  |                                                                                                    |                                                                                                    | 0                                                                              | 0                                                                                                    |                        | 6                               |  |
|         | 服務          | 次数           |                        |                                                                                                    | 1                                                                                                    | 0                                                                                  |                                                                                                    |                                                                                                    | 0                                                                              | 0                                                                                                    |                        | 2                               |  |
|         | 承辦          | 得分           |                        |                                                                                                    | 3                                                                                                    | 0                                                                                  |                                                                                                    |                                                                                                    | 0                                                                              | 0                                                                                                    |                        | 6                               |  |
|         | 複審          | 總分           |                        |                                                                                                    |                                                                                                    |                                                                                    |                                                                                                    |                                                                                                    | 9                                                                              |                                                                                                    |                        |                                 |  |
|         | 服務學人認識      | · 習承辦<br>登蓋章 |                        |                                                                                                    |                                                                                                    |                                                                                    |                                                                                                    | 服務位主                                                                                                    | 學習承辦單<br>管認證蓋章                                                                 |                                                                                                    |                        |                                 |  |
|         |             |              | (21 23)<br>11 45-1 74- | <ul> <li>▲山科</li> <li>◆班、第</li> <li>(一)・</li> <li>1.</li> <li>(二):</li> <li>(二):</li> <li>(家發):</li> <li>(四)</li> </ul> | 技於對象<br>施歸做實物<br>權收<br>換<br>物<br>服<br>等<br>策<br>況<br>一<br>校<br>物<br>服<br>務<br>第<br>定<br>規<br>規<br>物<br>服<br>務<br>續<br>成<br>實<br>客<br>將<br>、<br>際<br>線<br>實<br>常<br>之<br>常<br>象<br>實<br>常<br>之<br>常<br>象<br>實<br>常<br>之<br>常<br>象<br>言<br>案<br>言<br>》<br>第<br>章<br>》<br>》<br>案<br>》<br>》<br>》<br>》<br>》<br>》<br>》<br>》<br>》<br>》<br>》<br>》<br>》<br>》<br>》<br>》 | 智與公民数育部四<br>對數為為日間部四<br>或單分排或提出免傷<br>與社園、學生自之,<br>医中內之子。<br>響家非營利機構單;<br>零事將營利機構單; | 行細則二二<br>行細則二二<br>全<br>本<br>律<br>復<br>服<br>術<br>社<br>編<br>術<br>六<br>和<br>単<br>位<br>昭<br>服<br>、<br>和<br>単<br>位<br>原<br>作<br>、<br>教<br>の<br>所<br>所<br>新<br>一<br>、<br>単<br>位<br>原<br>作<br>、<br>教<br>の<br>所<br>所<br>新<br>一<br>、<br>和<br>一<br>、<br>和<br>一<br>、<br>和<br>一<br>、<br>和<br>一<br>、<br>和<br>一<br>、<br>和<br>一<br>、<br>和<br>一<br>和<br>二<br>、<br>、<br>二<br>の<br>作<br>、<br>、<br>和<br>一<br>新<br>二<br>、<br>、<br>二<br>の<br>作<br>、<br>、<br>二<br>の<br>の<br>の<br>の<br>の<br>の<br>の<br>の<br>の<br>の<br>の<br>の<br>の | 意年申<br>(工匠)等<br>理所<br>群<br>理<br>所<br>罪<br>一<br>二<br>世<br>二<br>一<br>世<br>一<br>二<br>世<br>二<br>一<br>世<br>二<br>二<br>世<br>二<br>一<br>一<br>一<br>一<br>一<br>一<br>一<br>二<br>匠<br>等<br>-<br>二<br>匠<br>等<br>-<br>二<br>一<br>二<br>一<br>二<br>一<br>二<br>一<br>二<br>二<br>二<br>二<br>二<br>二<br>二<br>二<br>二<br>二<br>二<br>二<br>二 | 項<br>學生,若有不:<br>;境外生及轉:<br>合、班級幹部。<br>查展演、帶動中<br>醫療衛生、生;<br>;項國內服務2<br>累之各項國際能 | 宜從事枚外社區服<br>學生得免修本課程<br>,<br>,<br>,<br>,<br>,<br>,<br>,<br>,<br>,<br>,<br>,<br>,<br>,<br>,<br>,<br>,<br>,<br>,<br>, | 務並援<br>。<br>學生社<br>與数援 | 走出相關證明者,由<br>國來暑假服務<br>志願服務活動(惟 |  |

心得填寫說明如下:

#### 1. 登入課程地圖後點選右上角 My Eportfolio

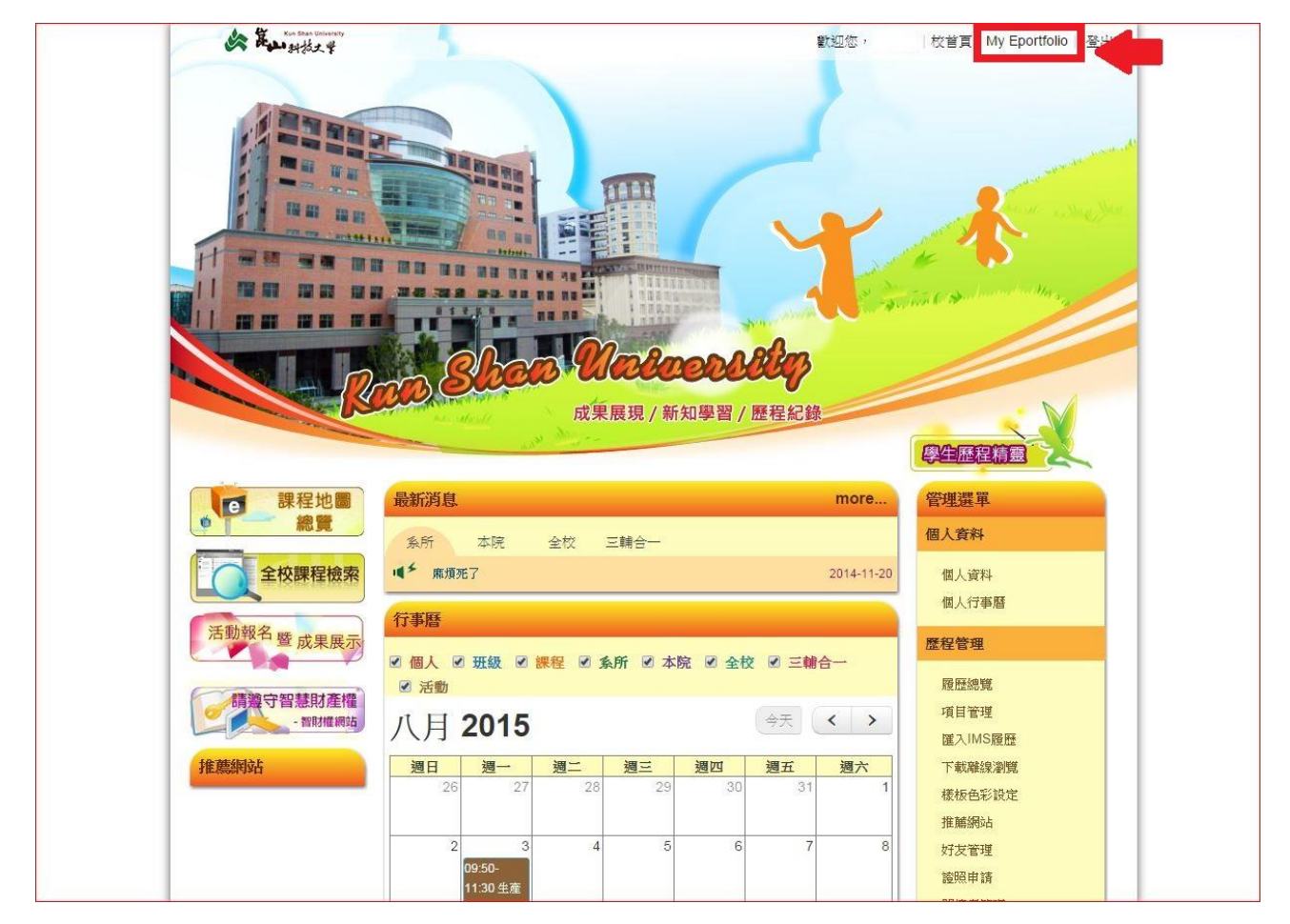

# 2. 點選<u>參與活動</u>

| A A Hard A Portfolio                                                                             | 歡迎您,   登出   個人首頁   管理選單     使用手冊                                                                                                    |
|--------------------------------------------------------------------------------------------------|----------------------------------------------------------------------------------------------------|
| ••••••*to myself * .<br>* •                                                                      | Ţ Ţ Ţ                                                                                                    |
| 首頁簡歷 個人資料 嗜好與趣 自我期望 工作經驗 社團經 <sup>₩</sup> 細小麥馬 個人作品 得獎或證照<br>能力指標分析 生涯信念檢核表 CII 生涯與趣量表 歷年課表 參與活動 | ▲ R5S 訂員                                                                                                    |
| ▶ 首頁随歴<br>前無資料                                                                                   | <ul> <li>上 法利記</li> <li>金 生活利記</li> <li>金 生活利記</li> <li>金 推基知識</li> <li>金 推基知識</li> <li>金 推基知識</li> <li>金 推動</li> <li>資源中心</li> </ul> |

# 3. 點選參加後欲填寫心得之活動名稱

| e e e e e e e e e e e e e e e e e e e | E E La      | 财格大      | .4 <b>A</b> C | Portfoli     | 0                                         |                               |         |         |         | 歡迎您,                          | 登出 個人首頁 管理選單  使用手冊 |
|---------------------------------------|-------------|----------|---------------|--------------|-------------------------------------------|-------------------------------|---------|---------|---------|-------------------------------|--------------------|
|                                       | ••*         | *        | to            | my           | rself                                     |                               |         |         | •<br>*• | ŢΥ                            | <b>Q</b>           |
| 首。                                    | 頁簡歷<br>力指標9 | 個人<br>分析 | <資料 ┃<br>【生涯信 | 嗜好興趣<br>念檢核表 | ❸ 自我期望 工作經驗 社團經<br>長 CII 生涯與趣量表 歴年謀表      | 驗 個人專長<br>參與活動                | 個人作     | 品 得獎或證照 | -       | NSS 訂閱                        | ■ 支著列印             |
|                                       | • 参         | 與活       | 動             |              |                                           |                               |         |         |         | 6                             |                    |
|                                       |             | 序        | 學年            | 學期           | 活動名群                                      | 活動時間                          | 時數      | 承辦單位    |         |                               | 2                  |
|                                       |             | 1        | 102           | F            | 102學年度第1學期推動「紫錐花運動」宣導週活動                  | 2013-09-13<br>▼<br>2013-10-04 | 0小時     | 生活輔導組   |         |                               |                    |
|                                       |             | 2        | 102           | Ŧ            | 102學年度新生座該暨『才華洋溢<br>新鮮人最佳典範在崑山』社團迎<br>新之夜 | 2013-09-15<br>▼<br>2013-09-15 | 0小時     | 生活輔導組   |         | <u>◆</u> ◆〉 生<br><u>◆</u> ◆ # | 活札記<br>基知識         |
|                                       |             | 3        | 102           | Ŧ            | 102學年度新生輔導活動                              | 2013-09-16<br>▼<br>2013-09-16 | 0小時     | 生活輔導組   |         |                               | 源中心                |
|                                       |             | 4        | 102           | Ł            | 新生參觀導覽                                    | 2013-10-01<br>▼<br>2013-10-01 | 0小時     | 閱覽組     |         | 推薦網站                          |                    |
|                                       |             | 5        | 102           | Ŧ            | 102學年度第一學期師生CPR急救<br>訓練                   | 2013-10-09<br>¥<br>2013-10-09 | 0小時     | 衛生保健組   |         |                               |                    |
|                                       |             | 6        | 102           | F            | 102.1 國際貿易系条學會 貿然來電<br>迎新露營               | 2013-10-12<br>▼<br>2013-10-13 | 38小時    | 課外活動指導組 |         |                               |                    |
|                                       |             |          | 102           |              | 1021 雷德工程多多學會 留然來雷                        | 2013-10-12                    | asiliat |         |         |                               |                    |

4. 進入後點選<u>填寫心得</u>

|                                                       | Kun Shan University                                                                                                    | 歡迎您                            |
|-------------------------------------------------------|----------------------------------------------------------------------------------------------------|--------------------------------|
| PC-1                                                  | •科技大學                                                                                                    | 活動總表   成果展示   我的活動   登出   FAQs |
| 活動<br>103.2 餐                                         | 动報名與<br>成果展示系統<br>飲管理學程學會-名人講座                                                                                                    | -愛情診療室                         |
| 74309411                                              | >>+ Ⅲ:干香补白(1) 世 0.1:干香补                                                                                                    |                                |
| 系列名稱                                                  | 11.因此日刻兴祥/17日刻                                                                                                    |                                |
|                                                       |                                                                                                    |                                |
| 期別/梯次                                                 | 1 梯衣爆衣                                                                                                    | 1                              |
| 期别/梯次<br>學年                                           | 103 <b>梯</b> 软爆杂<br>學類                                                                                                    | 1<br>下學期                       |
| 期別/裕文<br>學年<br>活動時間                                   | 1         梯次場次           103         學期           2015-06-03 17:00 ~ 2015-06-03 21:30         學期                                                                                                    | 1<br>下學期                       |
| 期別/桃文<br>學年<br>活動時間<br>線上報名                           | 1<br>103 梯次爆タ<br>103 厚類<br>2015-06-03 17:00~2015-06-03 21:30<br>不開放                                                                                                    | 1<br>下學期                       |
| 期別/稀次<br>學年<br>活動時間<br>線上報名<br>需要領退                   | 1         希次場次           103         導数           2015-06-03 17:00 ~ 2015-06-03 21:30         導数           不開放         よりのないののののののののののののののののののののののののののののののののののの                                                            | 1<br>下學期                       |
| 期划/桃文<br>學年<br>活動時間<br>線上報名<br>需要簽選<br>時數             | 1         株次協会           103         厚親           2015-06-03 17:00 ~ 2015-06-03 21:30         早期           不開放         日           見         1           4.5         1                                                     | 1<br>下學期                       |
| 期別/株次<br>學年<br>活動時間<br>線上報名<br>需要領過<br>時數<br>名額       | 1<br>1                                                                                                    | 1 下學期                          |
| 期別/卷文<br>學年<br>活動時間<br>線上報名<br>需要簽選<br>時數<br>名額<br>地點 | 1         希次場次           103         厚期           2015-06-03 17:00 ~ 2015-06-03 21:30         厚期           不開放         月           長         1           4.5         1           700         1           行政中心小禮堂         1 | 1 下學期                          |
| 期別/卷次                                                 | 1<br>1                                                                                                    | 1 下學期                          |

## 5. 點選操作欄的新增

| 103-2 AC-00 | 02067 103.2 餐飲管理 | 理學程學會-名/       | 人講座-愛情診療室                       | 室的心得       |
|-------------|------------------|----------------|---------------------------------|------------|
| 序           | 標題               | 操作             | 審核狀態                            | 審核意見       |
| 1           | 服務學習(黃卡)         | 新增             | 未填寫                             |            |
|             |                  |                |                                 |            |
|             | 個別活動事宜,請聯絡各活動和   | 承辦單位承辦人。 系統問題, | 請撥 <b>打電</b> 話(06)2050289#28洽主先 | <u>送</u> 。 |

## 6. 填寫心得完後點選儲存

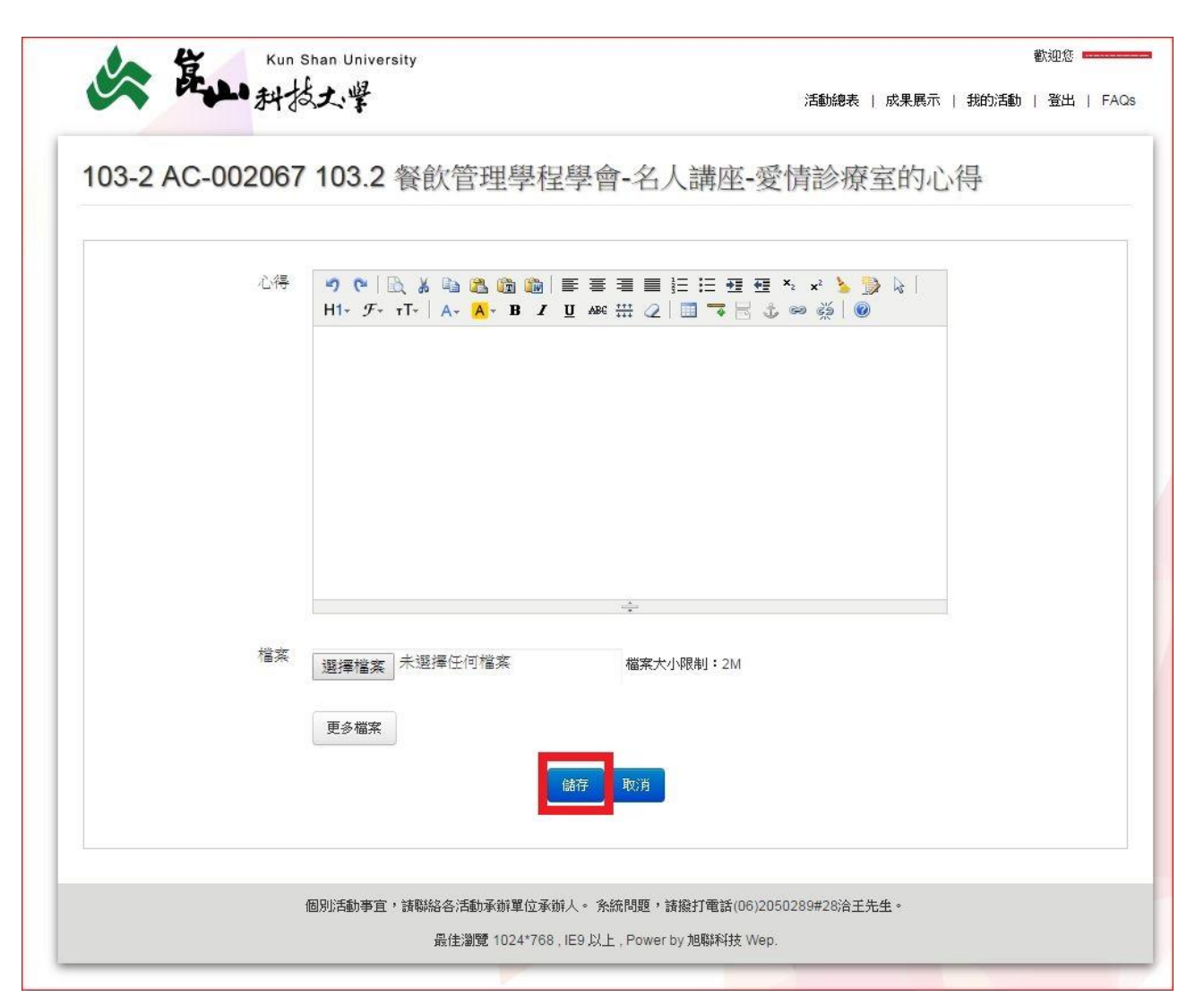

| 03-2 AC- | 002067 103.2 餐飲作 | 管理學程學會-名人講 | 摔-愛情診療室的 | 的心得  |
|----------|------------------|------------|----------|------|
| 序        | 標題               | 操作         | 審核狀態     | 審核意見 |
| 1        | 服務學習(黃卡)         | 編輯 重新繳交    | 送審中      |      |
|          |                  |            |          |      |

## 7. 儲存完成後會看到審核狀態。

# 8. 待認證單位審核完畢後即可看到此活動是否通過審核。

| 03-2 AC-00 | J2067 103.2 餐飲管出 | 理學程學曾·名) | 人講座-愛情診療室 | 至的心得 |
|------------|------------------|----------|-----------|------|
| 序          | 標題               | 操作       | 審核狀態      | 審核意見 |
| 1          | 服務學習(黃卡)         | 觀看       | 通過        | 観看   |
|            |                  |          |           |      |

9. 審核通過即可在成績查詢內看到已獲得的分數。

|         |             |          |               |    |                               | <b>護照種類</b> :          |                        |                   |     |                |
|---------|-------------|----------|---------------|----|-------------------------------|------------------------|------------------------|-------------------|-----|----------------|
| 務學習(黃卡) | 通           | 識鑊照      |               |    |                               |                        |                        |                   |     |                |
| 面内容     | <b>⊖</b> Œ3 | 出封面      |               |    |                               |                        |                        |                   |     |                |
|         | 活動:         | 收合       | 0             | 匯出 |                               |                        |                        |                   |     |                |
|         | 序號          | 魏別       | <b>擧</b><br>年 | 學期 | 活動名稱                          | 開始時間                   | 结束時間                   | 地路                | 得分  | 調證單位(人<br>員)簽章 |
|         | 1           | 公民<br>教育 | 10<br>3       | 2  | 103.2 103级學生會-學生會<br>期末傳承     | 2015-06-17<br>17:00:00 | 2015-06-17<br>21:00:00 | 學生活動中心5<br>B23會議室 | 3   | 课外活動指導線        |
|         | 2           | 校内<br>服務 | 10<br>3       | 2  | 103.2 餐飲管理學種學會-名<br>人講座-愛情診療室 | 2015-06-03<br>17:00:00 | 2015-06-03<br>21:30:00 | 行政中心小權<br>堂       | 3   | 課外活動指導線        |
|         | 3           | 公民<br>教育 | 10<br>3       | 2  | 103.2 光電工程系系學會 名<br>人講座-愛情診療室 | 2015-06-03<br>17:00:00 | 2015-06-03<br>21:00:00 | 行政中心小權<br>堂       | 3   | 課外活動指導組        |
|         | 4           | 公民<br>教育 | 10<br>3       | 2  | 103.2 歌弦社 期末成果發表<br>會         | 2015-05-29<br>13:00:00 | 2015-05-29<br>21:30:00 | 行政中心小權<br>堂       | 未填窝 |                |
|         | 5           | 校内<br>服務 | 10<br>3       | 2  | 103.2 103級學生會-「盧心<br>力,來淨灘」活動 | 2015-05-23<br>08:00:00 | 2015-05-23<br>12:00:00 | 台南市安平觀<br>夕平台     | 未填窝 |                |
|         | 6           |          |               |    |                               |                        |                        |                   |     |                |
|         | 7           |          |               |    |                               |                        |                        |                   |     |                |
|         | 8           |          |               |    |                               |                        |                        |                   |     |                |

◎請同學於報名活動時間準時參與,並記得攜帶學生證於活動 會場刷卡,主辦單位會在活動辦理後將當次刷卡紀錄上傳到護 照系統,而同學在每次參加活動後務必到護照系統填寫心得, 系統會相互驗證,方可完成認證分數,請特別注意!!

※如有任何疑問請於上班時間來電或請至本組詢問。

ö課指組地點:學生餐廳及南苑宿舍中間的學生活動中心地下 一樓。

ö業務承辦人:鄭翔澤先生,分機 227。

ö連絡電話:06-2050185或06-2727175轉227、228。